## Инструкция Быстрый старт

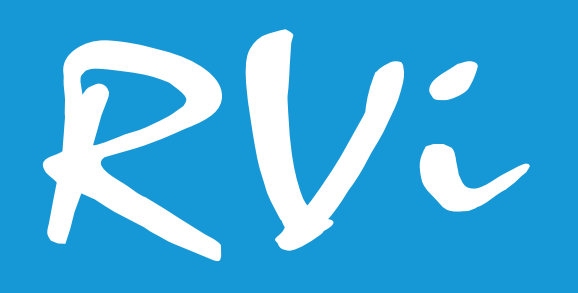

# Сетевая камера видеонаблюдения RVi-1NCE2166 (2.8)

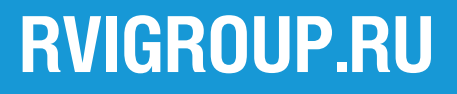

## Инструкция Быстрый старт

#### МЕРЫ ПРЕДОСТОРОЖНОСТИ

• Не устанавливайте устройство в местах, температурный режим и влажность которых не совпадает с информацией, указанной в паспорте к устройству.

• Избегайте установки устройства вблизи открытого огня.

• Запрещается установка и эксплуатация устройства в местах хранения и использования горючих и взрывоопасных материалов.

• Не допускайте попадания жидкостей внутрь корпуса камеры – это может вызвать короткое замыкание электрических цепей и пожар. При попадании влаги внутрь, немедленно отключите подачу питания и отсоедините все провода (сетевые и коммутационные) от устройства.

• Предохраняйте устройство от повреждения во время транспортировки, хранения или монтажа.

• При появлении странных запахов, задымления или необычных звуков от устройства, немедленно прекратите его использование, отключите подачу питания, отсоедините все кабели и обратитесь к вашему поставщику оборудования. Эксплуатация изделия в таком состоянии может привести к пожару или к поражению электрическим током.

• При возникновении любых неисправностей незамедлительно обратитесь в авторизованный сервисный центр или свяжитесь с технической поддержкой.

• Не пытайтесь произвести ремонт самостоятельно. Устройство не имеет частей, которые могут быть отремонтированы пользователем. Продавец не несет ответственности за проблемы, возникшие в результате внесения изменений в конструкцию изделия или в результате попыток самостоятельно выполнить ремонт изделия.

• Не направляйте объектив камеры видеонаблюдения на интенсивные источники света в течение длительного времени - во избежание выхода из строя светочувствительной матрицы устройства.

#### УКАЗАНИЯ МЕР БЕЗОПАСНОСТИ

Конструкция изделия удовлетворяет требованиям электро- и пожарной безопасности по ГОСТ 12.2.007.0-75 и ГОСТ 12.1.004-91.

Меры безопасности при установке и эксплуатации должны соответствовать требованиям «Правил технической эксплуатации электроустановок потребителей» и «Правил техники безопасности при эксплуатации электроустановок потребителей».

FAF

## ПОДКЛЮЧЕНИЕ СЕТЕВОЙ КАМЕРЫ ВИДЕОНАБЛЮДЕНИЯ

Все основные разъемы видеокамеры изображены на рисунке 1.

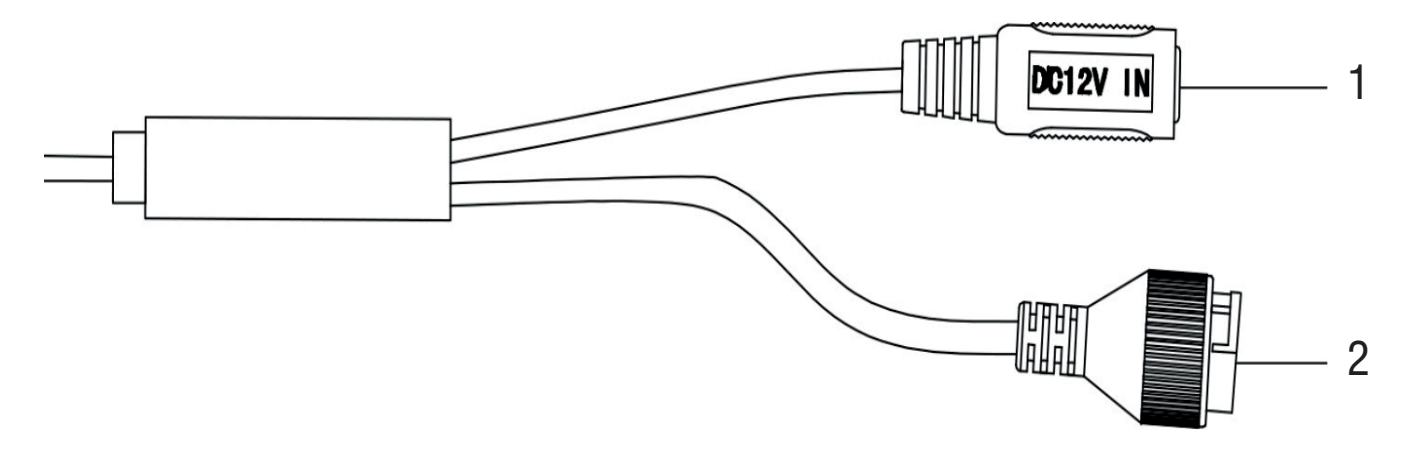

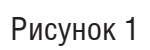

Таблица 1

| Nº | Наименование | Назначение                                 | Тип                          | Функция                                                         |
|----|--------------|--------------------------------------------|------------------------------|-----------------------------------------------------------------|
| 1  | DC 12V       | Подключение<br>источника<br>электропитания | Под коннектор<br>FW-16       | Электропитание устройства                                       |
| 2  | LAN          | Подключение<br>Ethernet-кабеля             | Под коннектор<br>8P8C (RJ45) | Передача данных, передача электропита-<br>ния по технологии РоЕ |

## Инструкция Быстрый старт

## ПОДГОТОВКА К РАБОТЕ

Чтобы установить видеокамеру, следуйте описанным далее шагам.

1. Установите шаблон крепления на месте установки видеокамеры

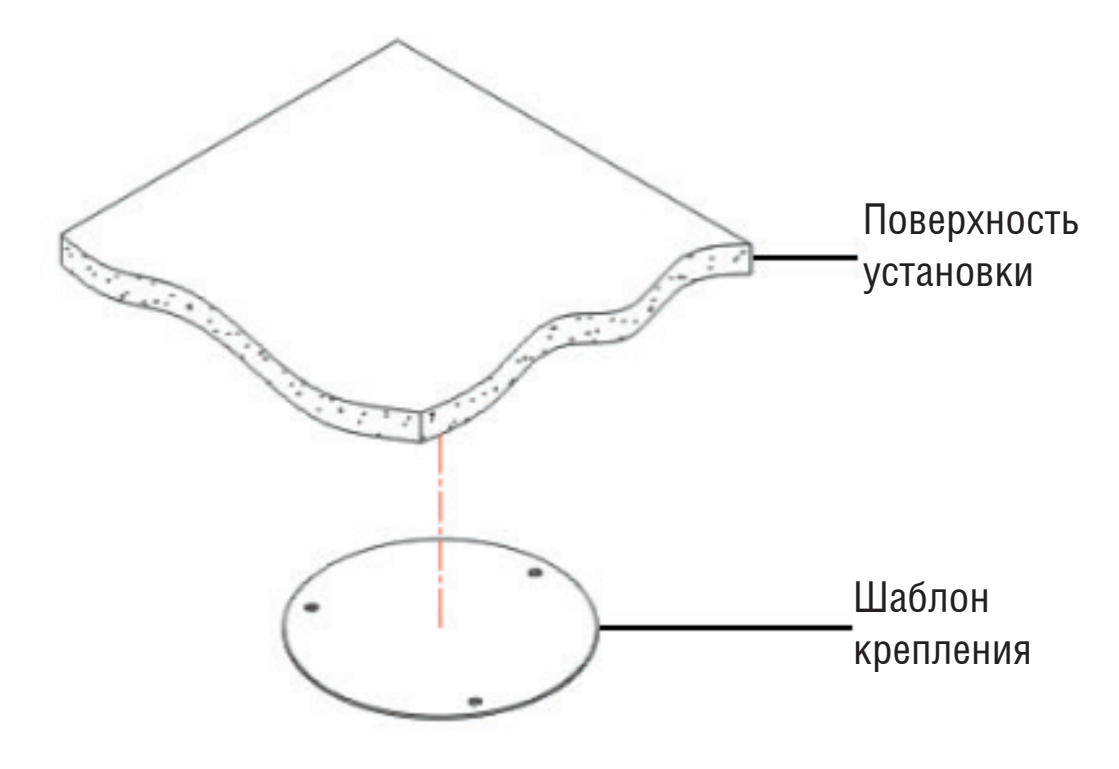

Рисунок 2

2. Подготовьте видеокамеру к установке – снимите фиксирующее кольцо, рисунок 3

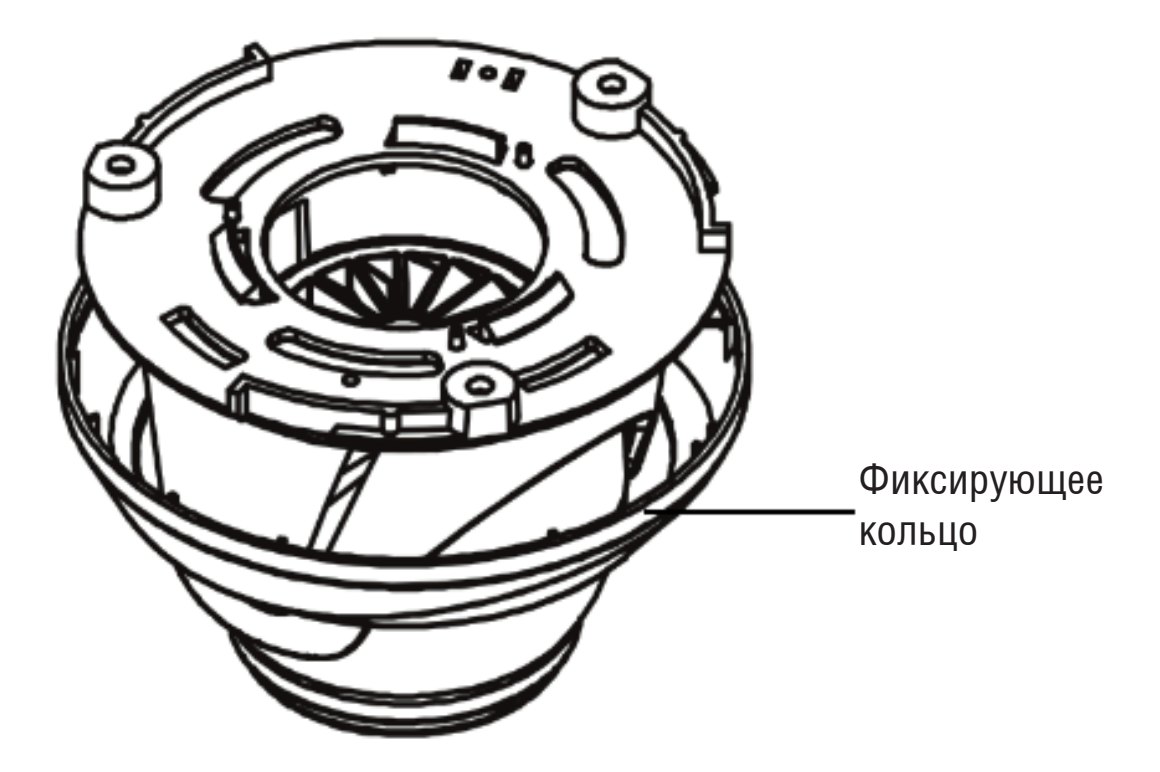

Рисунок 3

3. Зафиксируйте видеокамеру на поверхности установки, как показано на рисунке 4

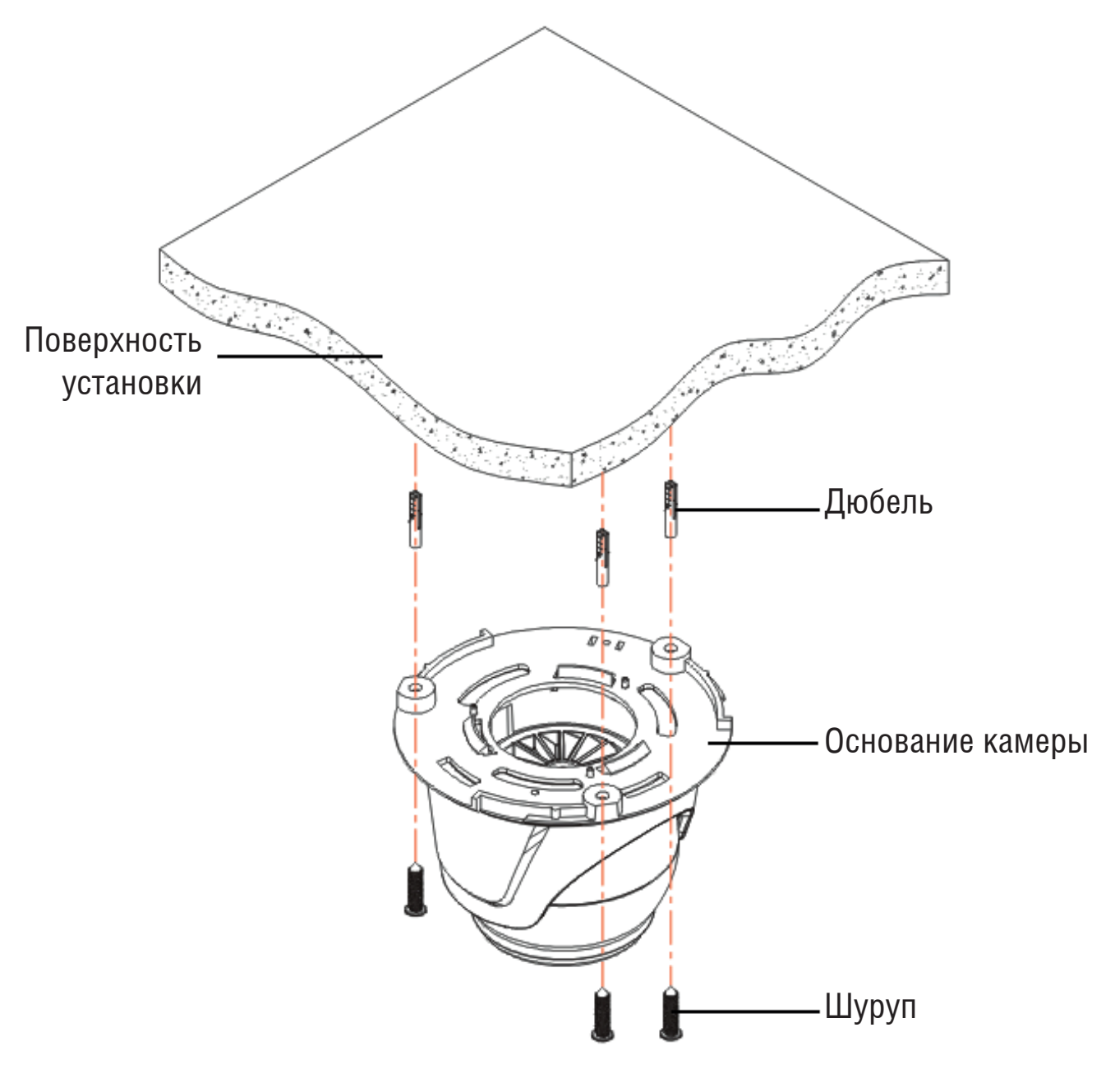

Рисунок 4

## Инструкция Быстрый старт

4. Перед закручиванием фиксирующего кольца, настройте ракурс обзора видеокамеры, как показано на рисунке 5

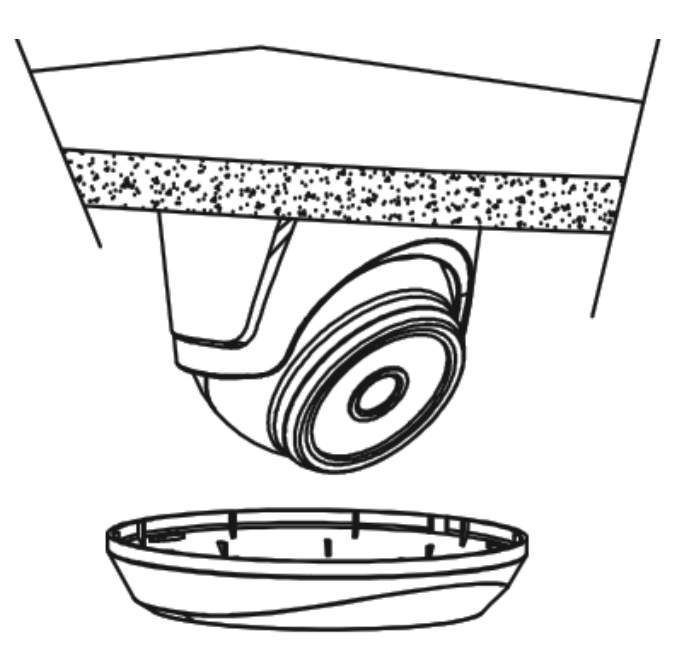

Рисунок 5

### ОБНАРУЖЕНИЕ УСТРОЙСТВА

Устройство поддерживает управление через web-интерфейс и через ПО на ПК. Ниже будет описан пример проверки доступности устройства, в примере используется IP-адрес устройства по умолчанию 192.168.0.120. Для подключения к устройству по сети необходимо сделать следующее:

1) Убедиться, что устройство физически подключено к локальной сети. На сетевом коммутаторе должен светиться индикатор порта, к которому подключено устройство.

2) Убедитесь, что IP-адреса устройства и ПК находятся в одной подсети.

Выполните настройку IP-адреса, маски подсети и шлюза одной подсети на ПК и устройстве. По умолчанию устройство имеет IP-адрес - 192.168.0.120.

Для проверки соединения:

- Нажмите сочетание клавиш «Win + R»

- В поле появившегося окна введите: cmd, нажмите «OK»

- В появившейся командной строке введите: ping 192.168.0.120

Если ответ от устройства есть, то в окне командной строки будет отображаться следующее:

| ал Администратор: C:\Windows\system32\CMD.exe                                                                                                    |
|----------------------------------------------------------------------------------------------------|
| C:\Users\admin > ping 192.168.0.120<br>Обмен пакетами с 192.168.0.120 по с 32 байтами данных:<br>Ответ от 192.168.0.120: число байт = 32 время < 1 мс TTL = 64<br>Ответ от 192.168.0.120: число байт = 32 время < 1 мс TTL = 64<br>Ответ от 192.168.0.120: число байт = 32 время < 1 мс TTL = 64<br>Ответ от 192.168.0.120: число байт = 32 время < 1 мс TTL = 64<br>Ответ от 192.168.0.120: число байт = 32 время < 1 мс TTL = 64<br>Статистика Ping для 192.168.0.120:<br>Пакетов: отправлено = 4, получено = 4, потеряно = 0<br><0% потерь><br>Приблизительное время приема-передачи в мс: |
| Минимальное = Омс, Максимальное = О мс, Среднее = О мс                                                                                                    |
|                                                                                                    |

Если ответа от устройства нет, то в окне командной строки будет отображаться следующее:

| Aдминистратор: C:\Windows\system32\CMD.exe                                                                                                    |       |
|----------------------------------------------------------------------------------------------------|-------|
| C:\Users\admin > ping 192.168.0.120<br>Обмен пакетами с 192.168.0.120 по с 32 байтами данных:<br>Ответ от 192.168.0.254: Заданный узел недоступен.<br>Ответ от 192.168.0.254: Заданный узел недоступен.<br>Ответ от 192.168.0.254: Заданный узел недоступен.<br>Ответ от 192.168.0.254: Заданный узел недоступен. | 4 III |

## ДОСТУП К ВЕБ-ИНТЕРФЕЙСУ

Откройте Internet Explorer и введите IP-адрес устройства в адресной строке браузера. Например, если адрес устройства - 192.168.0.120, то введите «http://192.168.0.120» в адресной строке Internet Explorer. Откроется страница авторизации, логин по умолчанию - admin, пароль - abc12345, рисунок 6.

| RVi                                      |                            | Русский 🛛 👻 |
|------------------------------------------|----------------------------|-------------|
| ист. ст. ст. ст. ст. ст. ст. ст. ст. ст. | Имя пользователя<br>Пароль | Вход        |

Рисунок 6

## ОБНАРУЖЕНИЕ УСТРОЙСТВА С ПОМОЩЬЮ ОДМ

Программа «ONVIF Device Manager» используется для обнаружения текущего IP-адреса сетевой камеры, изменения сетевых параметров, параметров видео, даты и времени.

Программу можно скачать по ссылке: https://sourceforge.net/projects/onvifdm/files/latest/download Запустите программу «ONVIF Device Manager». В левой части экрана отображается список подключенных ONVIF устройств в вашей локальной сети, в котором есть возможность просмотра IPадреса каждого из устройств.

Для изменения сетевых настроек, а также просмотра видео и настройки других параметров заполните поля Логин и Пароль данными для авторизации от IP-камеры и нажмите кнопку Log in, затем выберите устройство из списка для дальнейших изменений настроек, рисунок 7.

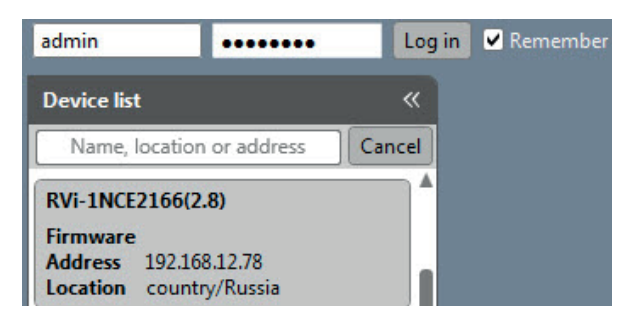

Рисунок 7

#### ИЗМЕНЕНИЕ СЕТЕВЫХ НАСТРОЕК

Примечание: перед изменением сетевых настроек убедитесь, что компьютер и устройство находятся в одной подсети!

1) Чтобы изменить IP-адрес устройства, выберите меню Network settings.

2) Для включения DHCP в поле DHCP выберите значение On, чтобы IP-адрес назначался автоматически. Для ручной настройки сетевых настроек выберите значение Off. Чтобы применить изменения нажмите кнопку Apply, рисунок 8.

3) Для изменения сетевых портов HTTP или RTSP, поменяйте значение в соответствующем поле HTTP ports или RTSP ports и нажмите кнопку Изменить.

| You logged in as admin Log out                 |                        |                                                    |                                              |                                                |
|------------------------------------------------|------------------------|----------------------------------------------------|----------------------------------------------|------------------------------------------------|
| Device list 《                                  | ]                      |                                                    | Network settings                             |                                                |
| Cancel                                         |                        | Identification<br>Time settings                    | DHCP:                                        | Off -                                          |
| Firmware 1.19.228.792<br>Address 192.168.12.72 | Οηνιε                  | Maintenance<br>Network settings<br>User management | IP Address:<br>Subnet mask:                  | 192.168.12.72<br>255.255.255.0                 |
| Location country/russia                        |                        | Certificates<br>System log<br>Web page             | Default gateway:<br>                         | 177.177.1.1                                    |
|                                                | NVT                    | Events<br>Refresh                                  | DNS:<br>NTP servers:                         | Manual<br>Manual<br>Manual<br>time.windows.com |
|                                                | V_SRC_000; PROFILE_000 | Live video                                         | HTTP ports:                                  | Enable V 80                                    |
|                                                |                        | Video streaming<br>Imaging settings<br>PTZ control | RTSP ports:                                  | Enable<br>554                                  |
|                                                |                        | Profiles                                           | Enable zero config:<br>ONVIF discovery mode: | Not supported Discoverable                     |
|                                                |                        |                                                    |                                              | Apply Cancel                                   |

#### СБРОС НА ЗАВОДСКИЕ НАСТРОЙКИ

Сброс на заводские настройки осуществляется двумя способами. Первый способ рекомендуется использовать при потере доступа к видеокамере, следуйте описанным далее шагам

1. Подайте электропитание DC 12 В на устройство, не подключая Ethernet кабель. Отключите электропитание по истечении 12-14 секунд, рисунок 9А.

2. Повторите действия, описанные в первом пункте ещё раз - подайте электропитание DC 12 В на устройство, не подключая Ethernet кабель и по истечении 12-14 секунд отключите электропитание. Это вызовет сброс видеокамеры на заводские настройки.

3. Подайте электропитание DC 12 В на устройство, по истечении 30 секунд подключите кабель Ethernet, рисунок 9Б. Убедиться в успешности сброса настроек можно в программе Onvif Device Manager - IP-адрес устройства должен отображаться по умолчанию - *192.168.0.120* или ввести команду ping 192.168.0.120 в командной строке (подробнее в пункте *Доступ к веб-интерфейсу устройства*).

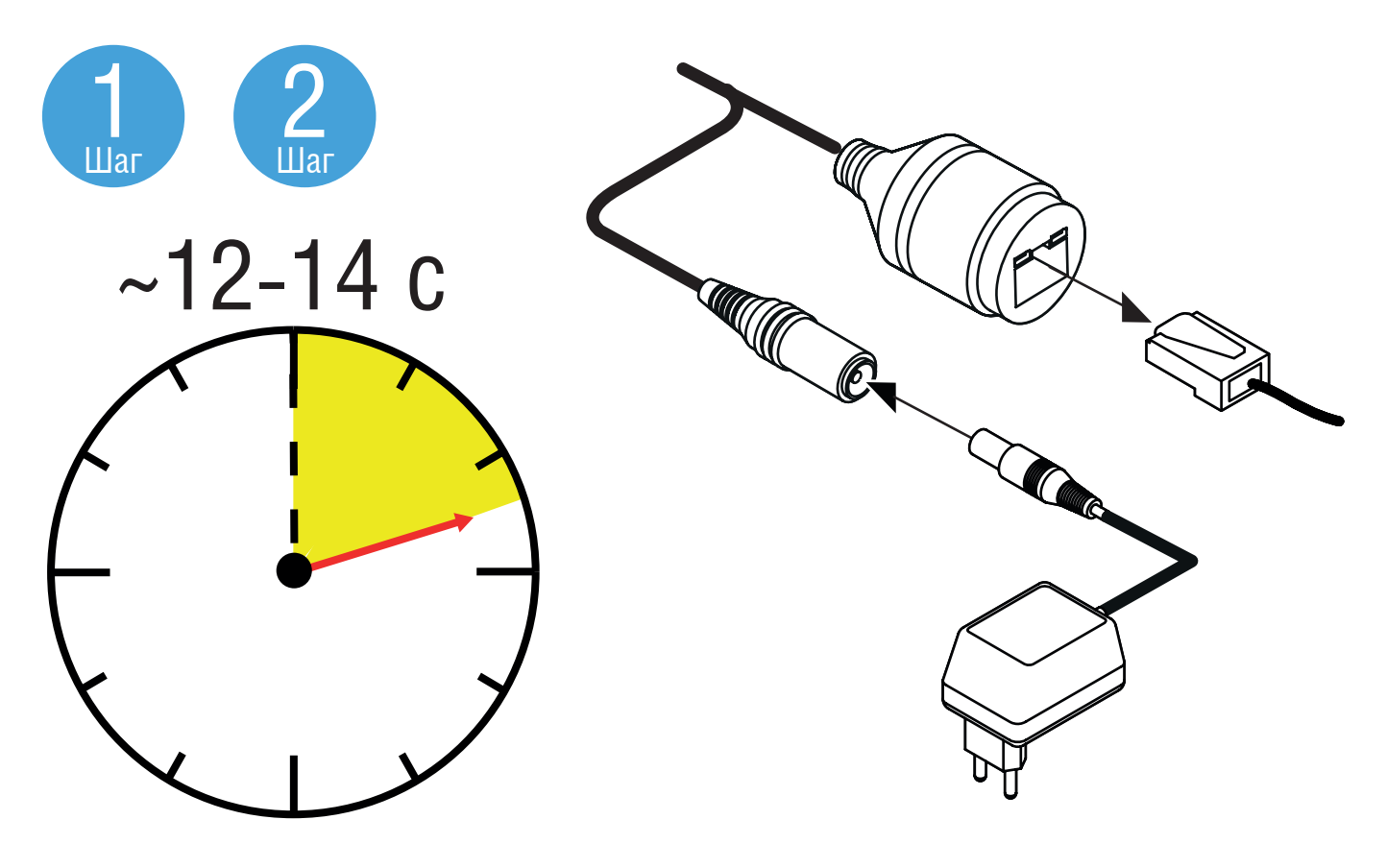

Рисунок 9А

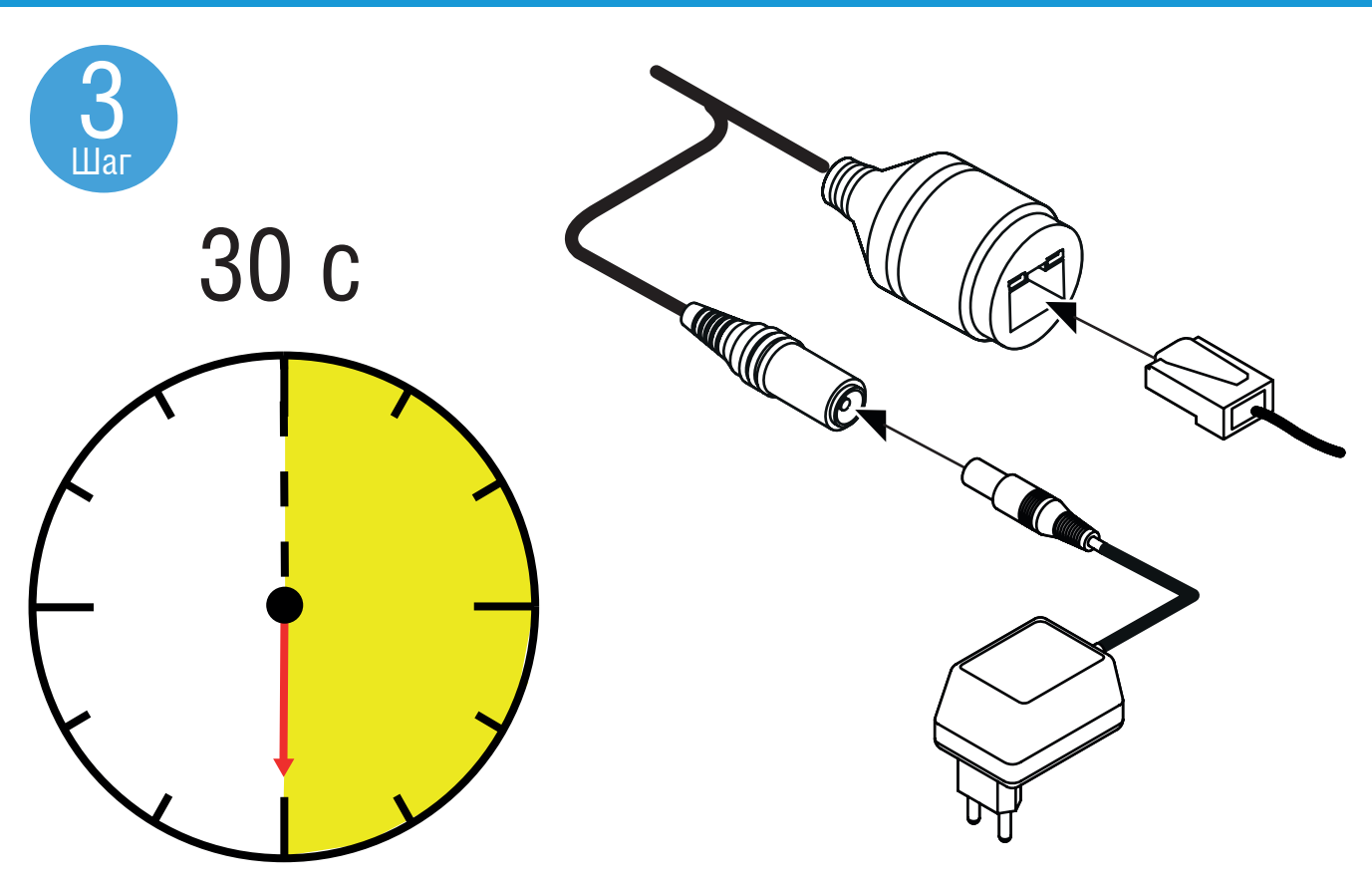

Рисунок 9Б

Второй способ заключается в сбросе на заводские настройки через Web-интерфейс видеокамеры. Перейдите в меню *Настройки > Обслуживание* и нажмите кнопку *Полный сброс* – настройки устройства откатятся к заводским параметрам, рисунок 10.

| Информация   |                 |                                                         |  |
|--------------|-----------------|---------------------------------------------------------|--|
| Пользователи | Перезагрузка    |                                                         |  |
| Дата/Время   | Перезагрузка    | Перезагрузка устройства                                 |  |
| Обновление   | Сброс настроек  |                                                         |  |
| Обслуживание |                 |                                                         |  |
| Журнал       | Восстановление  | Сброс всех параметров, кроме настроек сети              |  |
| Лурнат       | Полный сброс    | Сброс всех параметров                                   |  |
|              | Системный отчёт |                                                         |  |
|              | Загрузить       | Получение сжатого архива информации о работе устройства |  |

Рисунок 10

## ОБРАТНАЯ СВЯЗЬ

Спасибо за выбор нашего оборудования. В том случае, если у вас остались вопросы после изучения данной инструкции, обратитесь в службу технической поддержки по номерам:

РФ: 8 (800) 700-16-61; Беларусь: 8 (801) 100-17-17; Казахстан: 8 (800) 080-22-00; Отдел по гарантии: 8 (495) 735-39-69; Наши специалисты окажут квалифицированную помощь и помогут найти решение вашей проблемы.